AUTOMOTIVE TRANSFORMATION GROUP

Commercial in Confidence

# Key2Key System Anatomy

Campaigns

| Key | 2Key System Anatomy                   | . 1 |
|-----|---------------------------------------|-----|
| 1   | Campaigns                             | .3  |
| 2   | Creating your Campaign                | .3  |
| 3   | Assigning your Campaign               | .5  |
| 4   | Exporting your Campaign               | . 5 |
| 5   | Auditing Changes to Campaign Criteria | .6  |
| 6   | Tracking Campaign KPI and Activity    | .7  |

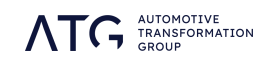

### 1 Campaigns

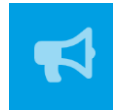

Campaigns allow you to group cohorts of customers together and save or share them for targeted prospecting. These campaigns can be shared with your colleagues or partner-retailers so you can work together to target a list of customers and monitor progress.

## 2 Creating your Campaign

Begin by creating a list of customers using the search and filter options. When you have your list complete, click the Campaign option in the taskbar icons.

| Ke      | y <b>2Key</b>      | 1                                                                                                    | Search                 | 0             |          |               | 9             | 0          |
|---------|--------------------|----------------------------------------------------------------------------------------------------|------------------------|---------------|----------|---------------|---------------|------------|
| Organis | ations / Example C | Prganisation / Customers                                                                                |                        |               |          |               |               | ≡          |
| Total C | ustomers 236,991   | Filtered Customers 153,004 Selected 4 Parity 28,433                                                     |                        |               |          |               |               | ٩          |
|         | Name $\psi$        | Vehicle $\psi$                                                                                          |                        | Equity $\psi$ | Parity 1 | Status $\psi$ | Flags Contact |            |
|         | Customer Name      | N I 2019 I MERCEDES-BENZ I GLC COUPE I GLC 250 4Matic AMG Line Prem<br>Tronic I VRM361295 I 2019-07-31  | ium 5dr 9G-            | £9,112        | £1,001   | Not Set       | 0             | 1          |
|         | Customer Name      | U I 2019 I MERCEDES-BENZ I A CLASS HATCHBACK I A220 AMG Line Prem<br>Auto I VRM514213 I 2019-11-11      | ium 5dr                | £4,367        | £1,000   | Not Set       | 0             |            |
|         | Customer Name      | U I 2017 I MERCEDES-BENZ I GLC DIESEL COUPE I GLC 350d 4Matic AMG L<br>Tronic I VRM154957 I 2022-01-26  | ine Prem Plus 5dr 9G-  | £9,385        | £1,001   | Not Set       | 0             | <u>ତ</u> କ |
|         | Customer Name      | U   2014   MERCEDES-BENZ   C CLASS DIESEL SALOON   C220 CDI AMG S<br>Auto   VRM966873   2017-06-09      | port Plus 4dr          | £3,600        | £1,001   | Not Set       | • •           | *          |
|         | Customer Name      | U   2017   MERCEDES-BENZ   GLC DIESEL COUPE   GLC 220d 4Matic AMG L<br>Tronic   VRM608709   2019-03-30  | ine 5dr 9G-            | £9,961        | £1,000   | Not Set       | 0             |            |
|         | Customer Name      | U I 2015 I MERCEDES-BENZ I GLC DIESEL ESTATE I GLC 250d 4Matic AMG I<br>Tronic I VRM212365 I 2018-05-16 | Line Prem Plus 5dr 9G- | £18,080       | £1,000   | Not Set       | 0             |            |
| D       | Customer Name      | U   2018   MERCEDES-BENZ   C CLASS CABRIOLET   C300 AMG Line Premiu<br>Auto   VRM915394   2018-08-16    | ım Plus 2dr            | £3,173        | £1,000   | Not Set       | 0             |            |
| D       | Customer Name      | U I 2016 I MERCEDES-BENZ I E CLASS DIESEL SALOON I E220d SE 4dr 9G-<br>Tronic I VRM333318 I 2019-11-28  |                        | £11,173       | £1,001   | Not Set       | 0             |            |

If you wish to add specific customers from your list then select their record row. If you plan to add the whole list, leave those tick-boxes blank.

#### **Customer Cohorts**

When adding your customer list to a campaign you have the choice whether to create a brand new campaign for this customer cohort, or to add them to a pre-existing campaign you have already built.

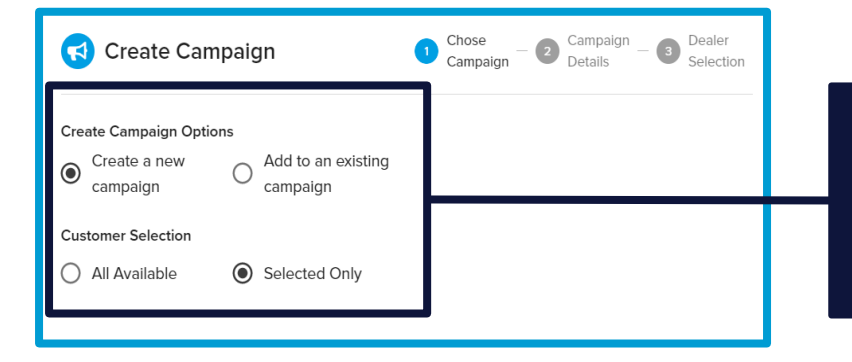

Decide whether to create a new campaign, or add these leads to one you have made previously. You can also choose whether to add the entire list or customers you have manually selected.

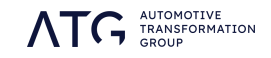

#### **Campaign Designation**

Give your campaign a name and a time-frame to run from/to. You can also decide whether this campaign should be private or visible to others.

| 📢 Create Campaign 🥑                                                  | Chose<br>Camp | aign     | 2        | Campa<br>Details | aign<br>s | 3        | Dealer<br>Selection |                                                                                                    |
|----------------------------------------------------------------------|---------------|----------|----------|------------------|-----------|----------|---------------------|----------------------------------------------------------------------------------------------------|
| Campaign Name                                                        |               | - End    | Date -   |                  |           |          |                     | Give your campaign an name<br>No two campaigns can have<br>the same name, so ensure<br>that yours is unique.                                                                                             |
| 02/03/2022                                                           |               | 02       | /04/2    | 022              |           |          | Ö                   |                                                                                                    |
| Description                                                          | <             |          | Ap       | oril 20          | 22        | -        | >                   | Give your campaign a date-                                                                                                    |
| Customer Selection                                                   | Sun           | Mon      | Tue      | Wed              | Thu       | ⊦n<br>1  | 2 Sat               | Please note that once a                                                                                                    |
| Select                                                               | 3             | 4        | 5        | 6                | 7         | 8        | 9                   | cannot be recovered, so                                                                                                    |
| Permissions                                                          | 10<br>17      | 11<br>18 | 12<br>19 | 13<br>20         | 14<br>21  | 15<br>22 | 16<br>23            | ensure it has plenty of run-<br>time to achieve your goals.                                                                                                    |
| Exclude do not call     Exclude do not email     Exclude do not mail | 24            | 25       | 26       | 27               | 28        | 29       | 30                  |                                                                                                    |
| Make Campaign private?                                               |               |          |          |                  |           |          |                     | Choose to make this<br>campaign public or private.<br>Public campaigns can be<br>viewed by any user within<br>the assignment (see below),<br>whereas private campaigns<br>are only visible to your login |

#### Campaign Description and Customer Selection

Additional options are also available to help refine your campaign list. These are not mandatory for campaign creation to operate, but may be beneficial to you in getting the best out of the campaign you have built.

| Campaign Chose Chose Campaign Dealer                                                                                                    | Campaign descriptions are not<br>mandatory, but can be added if<br>they may be helpful to your<br>planning and administration.                                                                                                    |
|----------------------------------------------------------------------------------------------------|----------------------------------------------------------------------------------------------------|
| Example Campaign Name  Start Date  02/03/2022  Description  Example campaign description  Customer Selection  Letter Sent                          | You have the option to set all<br>the customers in your<br>campaign to a particular status.<br>Please note: this will only<br>affect customers with no<br>status currently set, and will<br>not overwrite statuses which<br>have been previously set.    |
| Permissions         Exclude do not call       Exclude do not email         Exclude do not mail         Make Campaign private?         Yes       No | You can choose to exclude<br>customers based on their<br>indicated contact preferences.<br>This is particularly useful if you<br>are creating a campaign for a<br>specific contact method (such<br>as email or SMS) to exclude<br>unsuitable candidates. |

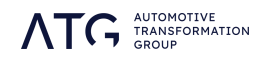

## 3 Assigning your Campaign

Once you've named and dated your campaign, and decided on the optional elements, choose who will have visibility of it.

| This default option<br>will make your                                                  | Create Campaign Chose Campaign - Campaign - | 1 |
|----------------------------------------------------------------------------------------|----------------------------------------------------------------------------------------------------|---|
| campaign visible for<br>only those retailers<br>who have customers<br>contained in it. | Only make campaign visible to dealers with qualifying customers. Select Dealer                                                                                                    |   |
|                                                                                        | QX                                                                                                    |   |
| Alternatively specific                                                                 | Group Name                                                                                                    |   |
| retailers may be                                                                       | Dealer Group 1 Dealer 1                                                                                                    |   |
| options of dealerships                                                                 | Dealer Group 2 Dealer 2                                                                                                    |   |
| within your system<br>visibility                                                       | Dealer Group 3 Dealer 3                                                                                                    |   |
| visibility.                                                                            | Dealer Group 4 Dealer 4                                                                                                    |   |

## 4 Exporting your Campaign

Campaigns you have created, or ones that have been assigned to you, can be exported to an Excel format to allow offline use and the opportunity to share with your colleagues.

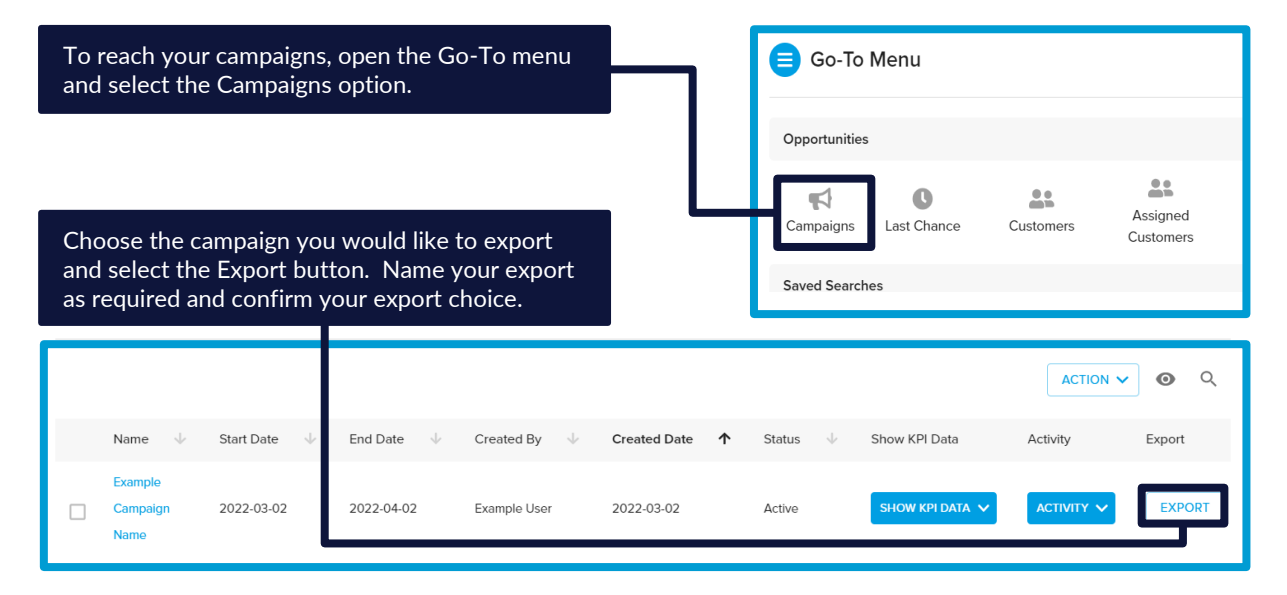

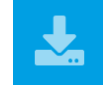

To reach your exports, click the Exports icon on the taskbar (see left). From the subsequent menu, choose the export you would like to download and select the Download option.

| Name 🚽         | Created At 1 | Status 4  | Actions 🔸 |
|----------------|--------------|-----------|-----------|
| Example Export | 02/03/2022   | Available | DOWNLOAD  |

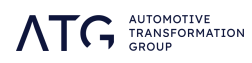

## 5 Auditing Changes to Campaign Criteria

When adding new customers to a campaign, you may wish to track the additions, along with any changes that have been made to your campaign search parameters with the changes. To do this, simply load a campaign list of customers, and open the search menu from the taskbar on the right and click the Search Criteria option at the bottom of the search menu.

| AGREEMENT 7           | Type            |       |              | Selected search options v  |
|-----------------------|-----------------|-------|--------------|----------------------------|
| IDENTIFIERS           | L Fleet L R     | etali |              | appear here.               |
| ASSET 6               | Finance         |       |              | Payments Made From : 18 🚫  |
| ASSET                 | CH, HP, PCP     |       | -            | Payments Left From : 6     |
| PRE-CALCULATED OFFERS |                 |       |              | Agreement Term From : 24 🛞 |
| EQUITY                | >= OTRP =<      | То    | >=OTRP=<     | Agreement Term To : 36 🛞   |
| PEOPLE                | -> Dest Made de |       |              | Product Type : CH          |
| TATUS                 | - ⇒ Pmt Made <= | То    | =>Pmt Made<= | Product Type : HP          |
| LEAD TYPE             |                 |       |              | Product Type : PCP         |
| 3                     | 6               | То    | =>Pmt Left<= | Brand : BMW 🛞 Brand : HO   |
| FLAGS -               | _ >= Term =<    |       | _ >=Term=<   | Brand : MERCEDES-BENZ      |
| EVENTS                | 24              | То    | 26           |                            |

By default, the criteria presented in the search menu when you open the campaign list will be the ones entered when the campaign was initially created. However, any updated search criteria, made when additional leads have been added, can be seen under the list of Search Criteria Amendments in this auditing option.

| Search criteria amendments                                           | Close |
|----------------------------------------------------------------------|-------|
| Search criteria amendments 1                                         |       |
|                                                                      |       |
| Payments Made From : 18 Payments Left From : 6                       |       |
| Agreement Term From : 24 Agreement Term To : 36 Product Type : CH    |       |
| Product Type : HP Product Type : PCP Brand : BMW Brand : HONDA       |       |
| Brand : MERCEDES-BENZ Brand : SKODA Brand : VOLKSWAGEN               |       |
| Brand : VOLVO Contract Modifled : exclude Lapsed : exclude           |       |
| Do Not Contact : exclude                                             |       |
|                                                                      |       |
| Search criteria amendments 2                                         |       |
|                                                                      |       |
| Payments Made From : 12 Payments Left From : 4 Agreement Term From : | : 18  |
| Agreement Term To : 42 Product Type : HP Product Type : PCP          |       |
| Product Type : CH Brand : JEEP Brand : VOLKSWAGEN Brand : VOLK       | /0    |
| Brand : MERCEDES-BENZ Contract Modified : exclude Lapsed : exclude   |       |
| Do Not Contact : exclude                                             |       |
|                                                                      |       |

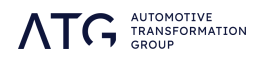

## 6 Tracking Campaign KPI and Activity

Specific reporting is available within your Key2Key campaigns, to help you chart how actively your campaigns are being engaged with by your team, and how successfully your contacts are resulting in sales. Next to each campaign you will find two drop-down options containing breakdowns of your campaign engagement information.

| Name $\downarrow$   | Start Date $\psi$ | End Date $~~\psi$ | Created By $\qquad \psi$ | Created Date | ↑ | Status | $\downarrow$ | Contact Status | $\downarrow$ | Show KPI Data | Activity |
|---------------------|-------------------|-------------------|--------------------------|--------------|---|--------|--------------|----------------|--------------|---------------|----------|
| Example<br>Campaign | 2022-11-25        | 2022-11-27        | Example User             | 2022-11-25   |   | Active |              |                |              |               |          |
|                     |                   |                   |                          |              |   |        |              |                |              |               |          |

#### What does each report do?

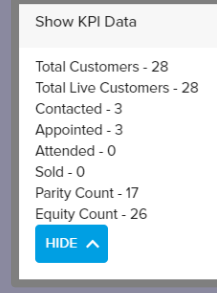

#### **CAMPAIGN KPI**

The Campaign KPI report shows you the sales-funnel progress of your campaign. All statuses will back-fill, so if a customer is set to Sold then Key2Key will populate Attended, Appointed and Contacted statuses for this report. This helps you track your contact-to-sale ratio, within the lifetime of your campaign, and to identify whether there are any areas of contact breakdown (eg: customers were successfully appointed but very few attended that appointment, or customers attended but these meetings didn't result in completed sales).

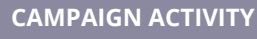

The Campaign Activity report shows you the status changes made to the customers in your campaign, during its lifetime. Statuses will not back-fill, so this report is recording only the activity you and your team have taken in changing customer statuses.

Any status changes for customers attached to your campaign will register, and you do not need to have reached the customer through the campaign menu for updates to qualify.

Total Customers - 28 Total Live Customers - 28 Contacted - 1 Appointed - 3 Attended - 0 Sold - 0 Parity Count - 17 Equity Count - 26

#### Which figures should match across reports?

The top two rows and bottom two rows in each report will always be the same, as they deal with the customers who were built into a campaign when it was originally created. The middle four rows will not match, as this is where they two reports record status activity differently.

The Total Customers (those added to the campaign when it was built), Total Live Customers (the number still active after your campaign has run for some time), Equity count and Parity count will match on both reports.

| Show KPI Data                                     | Activity                                          |
|---------------------------------------------------|---------------------------------------------------|
| Total Customers - 28<br>Total Live Customers - 28 | Total Customers - 28<br>Total Live Customers - 28 |
| Contacted - 3                                     | Contacted - 1                                     |
| Appointed - 3                                     | Appointed - 3                                     |
| Attended - 0                                      | Attended - 0                                      |
| Sold - 0                                          | Sold - 0                                          |
| Parity Count - 17                                 | Parity Count - 17                                 |
| Equity Count - 26                                 | Equity Count - 26                                 |
| HIDE A                                            |                                                   |

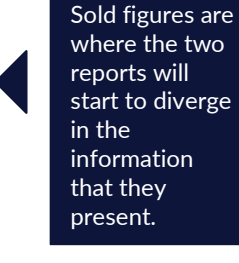

The Contacted,

Appointed,

Attended and

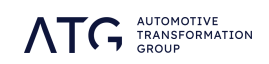